## 提供帳號

帳號(自行設定): YeosheHydraulic 姓名(英文名稱即可): Zoe Hsu 有效的 e-mail: yeoshe@yeoshe.com.tw

| 程式套寫後,工程                    | 師會提供以下資料。                                                                                                    |
|-----------------------------|----------------------------------------------------------------------------------------------------|
| mailgun 管理帳密                |                                                                                                    |
| http://www.mailgu           | n.com/                                                                                                    |
| 帳號:                         |                                                                                                    |
| yeoshe@yeoshe.co            | m.tw                                                                                                    |
| 密碼:                         |                                                                                                    |
| fqre136                     |                                                                                                    |
| ******                      | ***************************************                                                                              |
| 各尸肠切颗證                      |                                                                                                    |
| 步廠一                         |                                                                                                    |
| <b></b><br>振<br>悲<br>む<br>動 |                                                                                                    |
| 情空 veoshe@veos              | the com tw 山均信                                                                                                    |
| 命有一封主旨類(L)                  | 這樣的信件                                                                                                    |
|                             |                                                                                                    |
| Activate your Ma            | aligun account to start sending email D 收件图 ×                                                                        |
| 也可能會是 Good                  | news '                                                                                                    |
|                             |                                                                                                    |
| 信中會有這樣的連                    | [結黑]                                                                                                    |
|                             |                                                                                                    |
|                             | Thanks for choosing Mailgun. Please activate your accc<br>button below.                                              |
|                             | Activate Mailgun Account                                                                                             |
|                             | We may need to communicate important service level is time to time, so it's important we have an up-to-date on file. |

步驟二 登入後輸入帳密 yeoshe@yeoshe.com.tw fqre136 會出現如下的畫面,請您輸入手機號碼,

|                 |               |                                                  |                                        | Sugar.                         | Incompation (7           | KEND MOUT             | er (0.,0%). | <br>1.000.14 V |
|-----------------|---------------|--------------------------------------------------|----------------------------------------|--------------------------------|--------------------------|-----------------------|-------------|----------------|
| mailaun         |               | And Annual Annual                                | -                                      |                                |                          |                       |             |                |
| maligun         | e mangton top | some adored others                               | and Bridhouws                          |                                |                          |                       |             |                |
|                 |               |                                                  |                                        |                                |                          |                       |             |                |
|                 |               |                                                  |                                        |                                |                          |                       |             |                |
| Account Varific | ation         |                                                  |                                        |                                |                          |                       |             |                |
| Account Verific | ation         |                                                  |                                        |                                |                          |                       |             |                |
| Account Verific | ation         | of \$45. Person select your country and error so | ulitis phone number to generate an out | for lattice pairs that will be | art to pre-instantly. Py | n streety text a      | adverter    | <br>hare.      |
| Account Verific | ation         | of 245. Preservated year country and array a     | ulida phone number in generate an aut  | fortation cale that will be    | art is pocedarily. Py    | is strengly lips in a | adhariadha  | <br>hare.      |

<mark>步驟三</mark>

輸入手機號碼後, mailgun 系統會發送簡訊驗證碼, 請再依照說明輸入驗證碼以完成驗證。

### 若沒有收到驗證信件

可以先查看一下信件會不會跑掉垃圾郵件了。 若還是沒有,請上 http://www.mailgun.com/ ,登入帳密 帳號:yeoshe@yeoshe.com.tw 密碼 fqre136

| 記查  | 的 📋 Byson Int | ernational | 公開資訊觀測站 | »   🧾 其他書書 | 110 |
|-----|---------------|------------|---------|------------|-----|
| :Sv | ENTERPRISE    | CONTACT    | LOG IN  | SIGN UP    | ^   |
| 1   |               |            |         |            |     |
|     |               |            |         |            |     |

點擊此處重送信件。

| Is. We sent an activation email to <b>yeoshe@yeosł</b> | he.com.tv. <u>Resend activ</u> | ation. Ipdate email address.   |
|--------------------------------------------------------|--------------------------------|--------------------------------|
| Support                                                | Documentation 🖓                | Zoe Hsu yeoshe@yeoshe.com.tw 🗸 |

\*\*\*\*\*\*\*\*\*\*\*\*

電子報寄送後台

http://www.yeoshehydraulic.com/admin/login.php

管理帳密: root hec681 因此此後台與網頁維護的後台是一樣的,麻煩注意不要動到其他的項目。

建立會員資料>填寫電子報(選擇發送會員群組)

## 會員管理

| 迹 產品管理                                                                                                    |  |
|----------------------------------------------------------------------------------------------------|--|
| ☑ 横幅管理                                                                                                    |  |
| ☑ 訊息及公司簡介                                                                                                    |  |
| ☑ 聯絡管理                                                                                                    |  |
|                                                                                                    |  |
| □ 詞慣単言理                                                                                                    |  |
| ◎ 詞愼単言理<br>◎ 會員管理                                                                                                    |  |
| <ul> <li>□ 詞慎単管理</li> <li>□ 會員管理</li> <li>□ 會員管理</li> </ul>                                                                   |  |
| <ul> <li>前頃車管理</li> <li>會員管理</li> <li>会員管理</li> <li>会員管理</li> <li>会員詳組</li> </ul>                                             |  |
| <ul> <li>□ 前頃車管理</li> <li>□ 會員管理</li> <li>□ 會員管理</li> <li>□ 會員管理</li> <li>□ 會員詳超</li> <li>□ 會員紊詞</li> </ul>                   |  |
| <ul> <li>□ 前頃車管理</li> <li>□ 會員管理</li> <li>□ 會員管理</li> <li>□ 會員幹組</li> <li>□ 會員 群組</li> <li>□ 會員查詢</li> <li>□ 確認信設定</li> </ul> |  |

# 電子報發送

| 建站系统             | 依  | ▼ 開建字               | 日暦 查詢  |    |              |
|------------------|----|---------------------|--------|----|--------------|
| ◎ 秦品管理           |    |                     |        |    | 共有3 筆資料 乙酸佈新 |
|                  | 項次 | 寄送時間                |        | 主旨 | 管理           |
| 2 横幅管理           | 1  | 2018-03-14 14:52:55 | 0314-2 |    | D   D        |
| □ 訊息及公司簡介        | 2  | 2018-03-14 14:38:45 | 0314   |    |              |
| ◎ 聯絡管理           | 3  | 2018-03-13 13:06:53 | 0313   |    | 🕞 I 🕤        |
| ☑ 詢價單管理          |    |                     |        |    |              |
| 金員管理             |    |                     |        |    |              |
| □ 檔案總管           |    |                     |        |    |              |
| □ 電子報管理 □ 範太(振型) |    |                     |        |    |              |
| □ 發送記號           |    |                     |        |    |              |
| ◎ 下載管理           |    |                     |        |    |              |
| ∃ 連結管理           |    |                     |        |    |              |
| 言是帶入             | 圖片 | 的點                  |        |    |              |

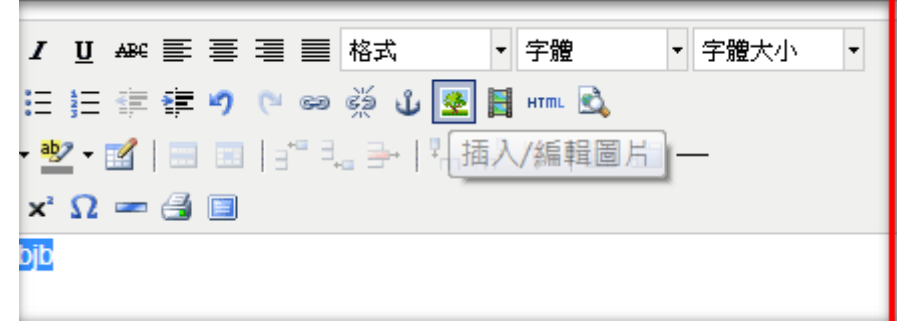

#### 這是需要連結檔案的點

於輸入連結點文字反白後帶入檔案

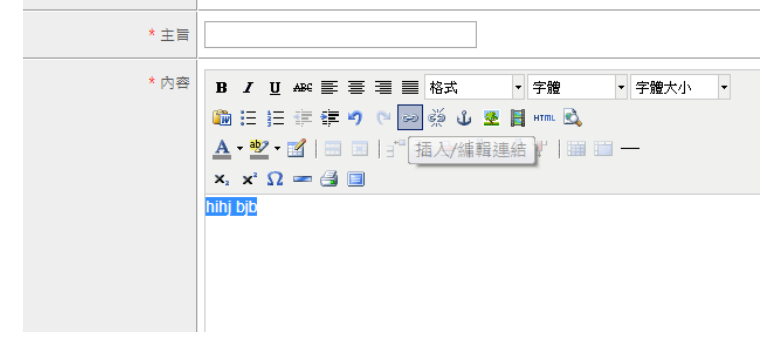

Ps.檔案總管中的檔案跟網頁是相關聯的,請不要任意刪除非電子報用的檔案。

寄送數量的統計可以到這邊查看 mailgun 管理帳密 http://www.mailgun.com/ 帳號: yeoshe@yeoshe.com.tw 密碼: fqre136

查看是否有無效信箱,會在這邊列表,但記錄通常不會保留太久。

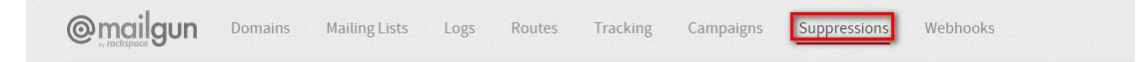

.....

目前 MAIL GUN 平台若未留信用卡資料,則必須逐一將會員資料鍵入 MAIL GUN 平台,系統會發送一封信給會員,會員要驗證同意,後續的電子報才能寄送成功。

Fw: Would you like to receive emails from YeosheHydraulic on Mailgun?

| From  | :: <u>Mailgun</u>                                                                                                    |
|-------|----------------------------------------------------------------------------------------------------|
| Sent: | : Monday, March 19, 2018 9:24 AM                                                                                                    |
| To: e | <u>ing@gtmc.com.tw</u>                                                                                                    |
| Subje | <b>ect:</b> Would you like to receive emails from YeosheHydraulic on Mailgun?                                                                                                    |
|       | Hi there,<br>Mailgun account "YeosheHydraulic" provided your address to test their integration with Mailgun.<br>Please click the link below if you agree to receive emails from their account.<br>I Agree<br>If you didn't expect this email, please <u>unsubscribe</u> .<br>Thanks, Mailgun Team |

會員同意收件

#### Confirm

Are you sure you would like to receive emails on eing@gtmc.com.tw from Mailgun account "YeosheHydraulic"

Success

Recipient activated. eing@gtmc.com.tw can start receiving emails from "YeosheHydraulic"

## 這邊查看會員驗證情況

| mailg        | Un Domains                                                                    | Mailing Lists   | Logs | Routes An                                                   | alytics Su                                                   | opressions | Email Validation | Webhooks | Account Settings |
|--------------|-------------------------------------------------------------------------------|-----------------|------|-------------------------------------------------------------|--------------------------------------------------------------|------------|------------------|----------|------------------|
| Ind Adventor |                                                                               |                 |      |                                                             |                                                              |            |                  |          | Security         |
| Accou        | int                                                                           |                 |      |                                                             |                                                              |            |                  |          | Involces         |
| Accou        | inc.                                                                          |                 |      |                                                             |                                                              |            |                  |          | IP Management    |
| Settings     | Security Authorized                                                           | Recipients Plan | 5    |                                                             |                                                              |            |                  |          | Logout           |
| Authoriz     | ed Recipients                                                                 |                 |      |                                                             |                                                              |            |                  |          |                  |
| Autions      | eu necipiento                                                                 |                 |      |                                                             |                                                              |            |                  |          |                  |
| -            | Burley and                                                                    |                 |      |                                                             |                                                              |            |                  |          |                  |
| Invite New   | Recipient Delete S                                                            |                 |      |                                                             |                                                              |            |                  |          |                  |
| Invite New   | Recipient Delete S<br>State                                                   |                 |      | Email                                                       |                                                              |            |                  |          |                  |
| Invite New   | Recipient Delete S<br>State<br>Verified                                       |                 |      | Email<br>visi23@ma                                          | inufacture.com.tw                                            |            |                  |          |                  |
| Invite New   | Recipient Delete S<br>State<br>Verified<br>Verified                           |                 |      | Email<br>visi23@ma<br>eing@gtmc                             | inufacture.com.tw                                            |            |                  |          |                  |
| Invite New   | Recipient Delete S<br>State<br>Verified<br>Verified<br>Unverified             |                 |      | Email<br>visi23@ma<br>eing@gtmc<br>twa528@yr                | inufacture.com.tw<br>c.com.tw<br>eoshe.com.tw                |            |                  |          |                  |
| Invite New   | Recipient Delete S<br>State<br>Verified<br>Unverified<br>Verified<br>Verified |                 |      | Email<br>visi23@ma<br>eing@gtmc<br>twa528@yr<br>girijhend20 | nufacture.com.tw<br>c.com.tw<br>eoshe.com.tw<br>2@gmail.com  |            |                  |          |                  |
|              | Recipient Delete S<br>State<br>Verified<br>Universited<br>Verified            | idected         |      | Email<br>visi23@ma<br>eing@gtmc<br>twa528@yr<br>girijben820 | inufacture.com.tw<br>c.com.tw<br>eoshe.com.tw<br>b@gmail.com |            |                  |          |                  |
|              | Recipient Detect S<br>State<br>Verified<br>Crewelled<br>Verified              | elected         |      | Email<br>visi23@ma<br>eing@gtmc<br>tws528@yr<br>girljhes820 | inufacture.com.tw<br>c.com.tw<br>eoshe.com.tw<br>b@gmail.com |            |                  |          |                  |

## 若有留下信用卡資料,則可免除 mailgun 平台的會員資料建立及認證-

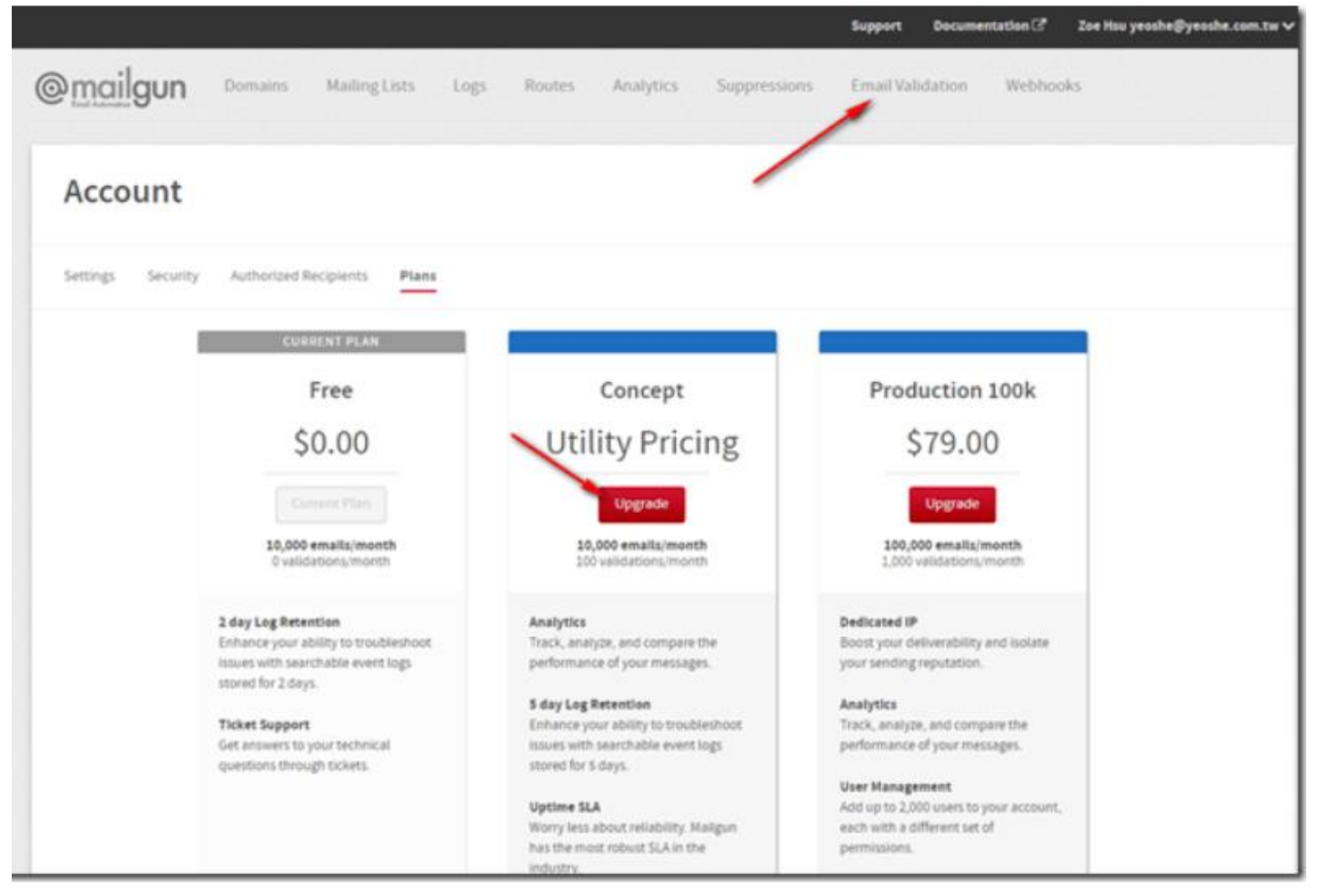